# 3. Apps

| $\sim$   | ~      | -    |
|----------|--------|------|
| 1000     | 1 alii | 100  |
|          |        | -4   |
|          | 100    | -    |
|          | 2      | -51  |
| 1000     |        | - 11 |
| Second I |        | - 1  |
|          | 1.0    | _    |

In *iOS 10* staan apps uiteraard centraal tijdens het bedienen van de iPad en de iPhone. Nieuw is de grotere rol van widgets, handige apps die u snel toegang bieden tot informatie. U leest wat widgets zijn, waar u ze vindt en hoe u ze toevoegt of verwijdert.

De standaardapps, zoals de aandelen of het weer, zijn in *iOS 10* te verbergen, zodat u op het scherm meer plek hebt voor de apps die u geregeld gebruikt. In eerdere versies kon dit nog niet.

Internetten op de iPad en iPhone doet u via *Safari*, de standaard internetapp van Apple. U surft via de verschillende tabbladen en kunt favoriete websites toegankelijk maken.

Met de app *Kaarten* navigeert u nu nog sneller en gemakkelijker naar uw bestemming. Routes plannen is een stuk verbeterd in de nieuwe versie van de app in *iOS 10*.

In de *App Store* downloadt u nieuwe apps. Om in meerdere apps tegelijkertijd te werken, zijn de functies Split View en Slide Over heel gemakkelijk.

Spraakassistent *Siri* schakelt u in om u te helpen bij het beantwoorden van vragen en met *Spotlight* zoekt u snel informatie op uw tablet of smartphone of in het nieuws.

Synchroniseren en online bewaren van belangrijke informatie regelt u met *iCloud*, de opslagdienst van Apple.

In dit hoofdstuk leert u:

- widgets openen en bekijken;
- widgets toevoegen;
- widgets sorteren en wissen;
- de (standaard)apps verwijderen;
- surfen met Safari;
- nieuwe tabbladen openen;
- website toevoegen aan favorieten;
- locaties opzoeken in de app Kaarten;
- route plannen met de app Kaarten;
- apps downloaden in de App Store;
- schakelen tussen apps;
- Split View en Slide Over gebruiken;
- apps sorteren en in mappen bewaren;
- werken met Siri;
- Spotlight gebruiken;
- iCloud aanzetten.

## 3.1 Widgets

Widgets zijn hulpprogramma's die u snel toegang geven tot informatie. In *iOS 10* zijn de widgets prominent aanwezig in het *Berichtencentrum*. U kunt de standaardwidgets gebruiken, maar ook extra widgets toevoegen. Widgets die u niet (meer) gebruikt, verwijdert u.

Standaard staat er een aantal widgets in het *Berichtencentrum*. De iPad en de iPhone tonen niet dezelfde widgets. In totaal zijn er achttien verschillende widgets beschikbaar.

Om de standaard widgets te openen:

## Ontgrendel uw iPad of iPhone via Touch ID of de toegangscode

### Veeg van links naar rechts over het scherm

## K HELP! Ik zie het Berichtencentrum niet

Ziet u het *Berichtencentrum* niet, maar alleen een overzicht met apps? Dan ziet u vermoedelijk één van de andere pagina's van het beginscherm. Veeg zo nodig vaker van links naar rechts over het scherm. U komt dan vanzelf uit bij de eerste pagina en als u nog een keer veegt, ziet u alsnog het *Berichtencentrum*.

U ziet een aantal standaard widgets onder elkaar:

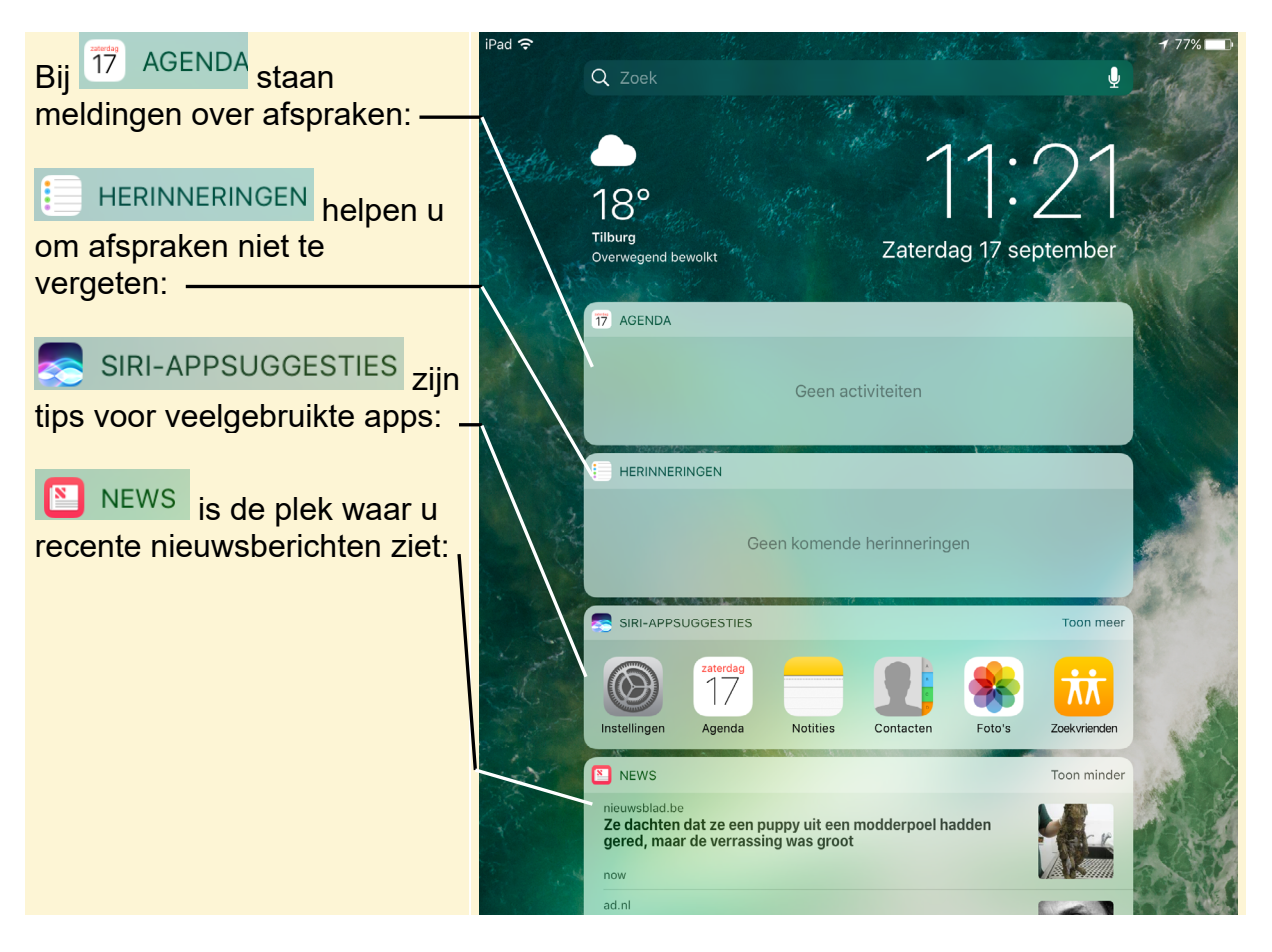

© 2016 Visual Steps™ - Dit is een deel van een hoofdstuk uit de titel Snel kennismaken met de iPad en iPhone – ISBN 978 90 5905 553 7

U kunt de widgets openen en de inhoud bekijken. Zo gaat dat bij de widget NEWS .

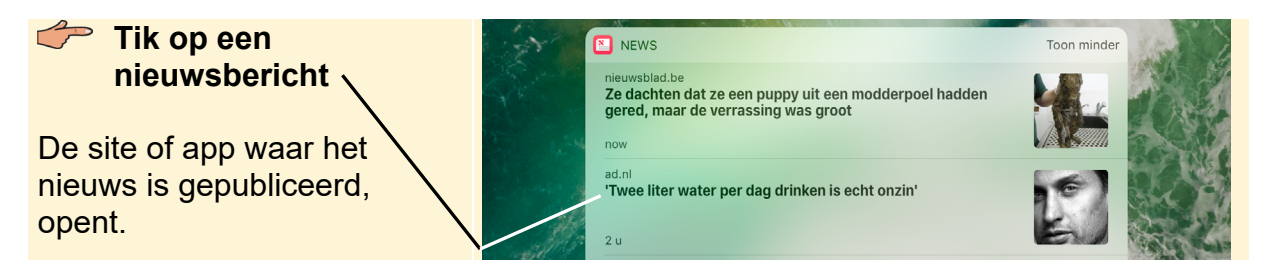

Om terug te keren naar de widgets:

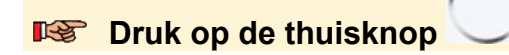

#### Veeg van links naar rechts over het scherm

Deze widgets zijn verder nog beschikbaar:

| Activiteit                  | Mensen met een Apple Watch (horloge) kunnen hier zien hoe actief ze zijn.                                  |
|-----------------------------|----------------------------------------------------------------------------------------------------|
| Favoriete contacten         | Een overzicht van favoriete contactpersonen. Handige manier om ze snel te bellen of een bericht te sturen. |
| Mail                        | Via deze widget opent u snel e-mailberichten van favoriete contacten.                                      |
| Kaarten bestemmingen        | Toont verkeersinformatie over de routes die u vaak neemt of over afspraken die in uw agenda staan.         |
| Kaarten dichtbij            | Een kaartje met locaties bij u in de buurt. De kaart wijzigt<br>op verschillende momenten van de dag.      |
| Kaarten openbaar<br>vervoer | OV-informatie. Niet beschikbaar in Nederland en België.                                                    |
| Muziek                      | Een overzicht van recent aangemaakte afspeellijsten.                                                       |
| Notities                    | Open snel recent aangemaakt notities.                                                                      |
| Tips                        | Tips voor het gebruik van <i>iOS 10</i> .                                                                  |

Om het overzicht van widgets te sluiten:

📭 Druk op de thuisknop

## 3.2 Widgets toevoegen

Standaard staat een deel van de widgets in het *Berichtencentrum*. U kunt zelf widgets toevoegen aan dit overzicht:

### **I** Ontgrendel, indien nodig, uw apparaat via Touch ID of de toegangscode

#### Veeg van links naar rechts over het scherm

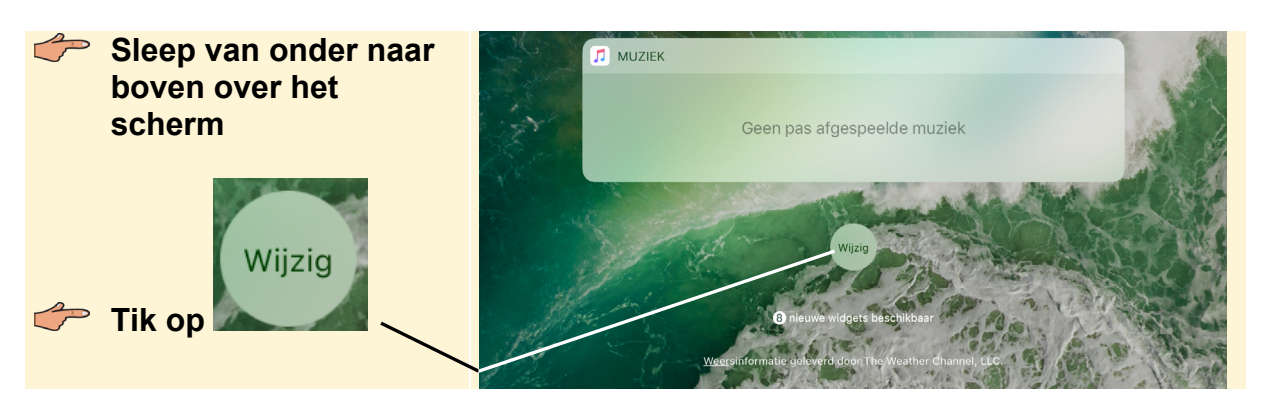

In het nieuwe menu staan bovenaan de widgets die bij u worden getoond met een

ervoor. De melding over 'linkerkolom' en 'rechterkolom' kunt u negeren. Daaronder staan de overige beschikbare widgets. Om een widget toe te voegen:

|                                                                | iPad ᅙ | Annuleer                                                                 | 11:25                                                                                           | 76% 📼 ) |
|----------------------------------------------------------------|--------|--------------------------------------------------------------------------|-------------------------------------------------------------------------------------------------|---------|
| Tik op De widget wordt direct toegevoegd aan de bovenste liist |        | Voeg v<br>Blijf in een oogopslag<br>informatie uit je favoriete<br>widge | vidgets too<br>I op de hoore van de laatste<br>e apps, vetiveer en rangschik je<br>ts beronder. |         |
| Herhaal dit voor eventuele<br>extra widgets. Bent u klaar?     |        | T7 Agenda     Herinneringen     RECHTERKOLOM                             |                                                                                                 |         |
| Tik op Gereed                                                  |        | <ul> <li>Siri-appsuggesties</li> <li>News</li> <li>Muziek</li> </ul>     |                                                                                                 |         |
|                                                                | N      | MEER WIDGETS     Kaarten: bestemmi    Kaarten: dichtbij                  | ng                                                                                              |         |

De widget wordt in het *Berichtencentrum* onder in de lijst met widgets toegevoegd.